## **Enrichment Analysis in VEuPathDB**

When working with a list of genes such as RNA-Seq results or user-uploaded gene lists one can perform several enrichment analyses to further characterize results into functional categories. Enrichment analysis can be accessed via the blue *Analyze Results* tab and it includes Gene Ontology Enrichment, Metabolic Pathway Enrichment, and Word Enrichment tools.

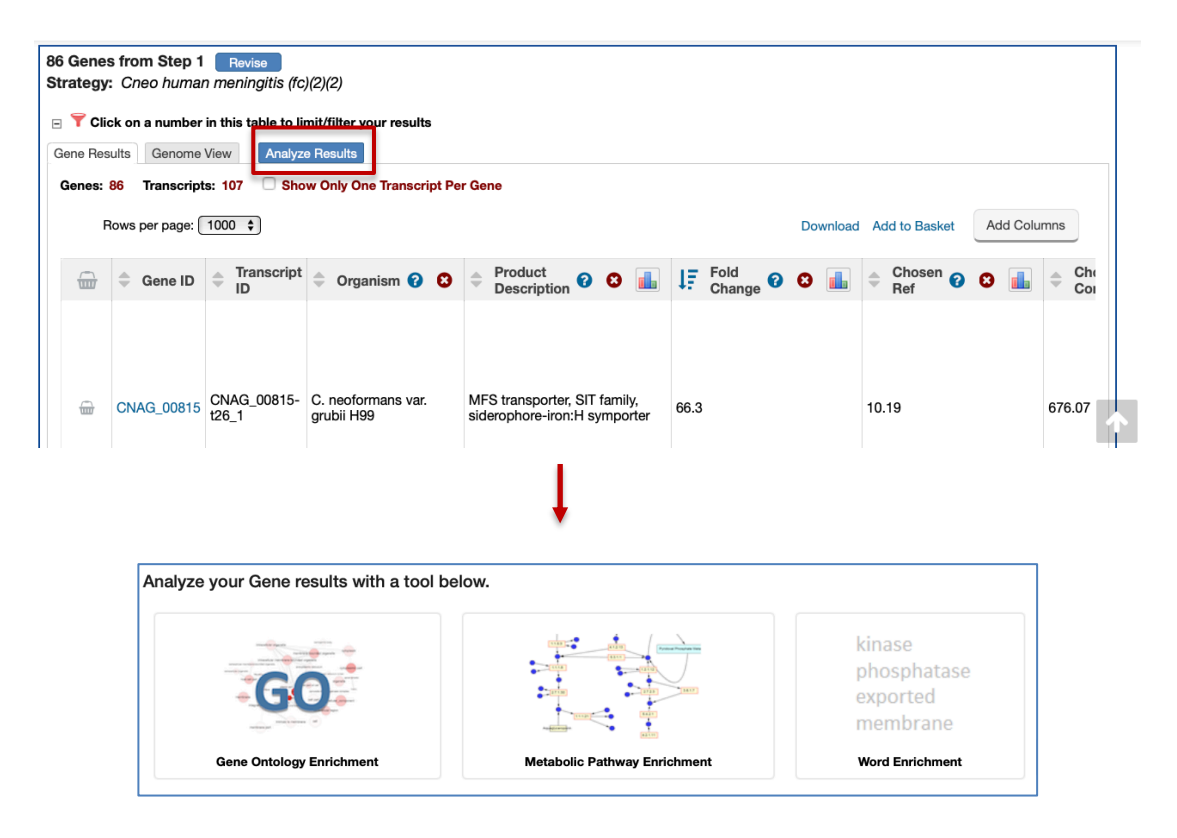

The three types of analysis apply Fisher's Exact test to evaluate ontology terms, over-represented pathways, and product description terms to statistically determine if any annotation terms are enriched. Enrichment is carried out using a Fisher's Exact test with the background defined as all genes from the organism being queried. P-values corrected for multiple testing are provided using both the Benjamini-Hochberg false discovery rate method and the Bonferroni method.

## 1. GO enrichment

GO enrichment parameters allow users to limit their analysis on either Curated or Computed annotations, or both. Those with a GO evidence code inferred from electronic annotation (IEA) are denoted Computed, while all others have some degree of curation.

Users can also choose to show results for the following functional aspects of the GO ontology: molecular function, cellular component, and biological processes, as well as set a custom P-value cut-off. Gene Ontology terms are standardized phrases that describe the function of gene products. By

performing a GO enrichment, you can find gene ontology terms that are enriched in the list of genes generated by your search strategy.

For example, see the Analysis Results table from the GO enrichment focusing on Biological function. The table contains columns with GO IDs and GO terms along with the number of genes in the background and those specific to your analysis results (e.g. RNA-Seq results) are linked in blue.

| Gene Results Genome View Gene Ontology Enrichment () Analyze Results      |                                                          |                                                             |                                         |                                         |               |                 |              |                      |  |
|---------------------------------------------------------------------------|----------------------------------------------------------|-------------------------------------------------------------|-----------------------------------------|-----------------------------------------|---------------|-----------------|--------------|----------------------|--|
|                                                                           |                                                          |                                                             |                                         |                                         |               | [Rena           | ime This Ana | ilysis   Duplicate ] |  |
| Gene Ontology Enrichment                                                  |                                                          |                                                             |                                         |                                         |               |                 |              |                      |  |
|                                                                           |                                                          |                                                             |                                         |                                         |               |                 |              |                      |  |
| Find Gene Ontology terms that are enriched in your gene result. Read More |                                                          |                                                             |                                         |                                         |               |                 |              |                      |  |
| <ul> <li>Parametera</li> </ul>                                            |                                                          |                                                             |                                         |                                         |               |                 |              |                      |  |
| Parameters                                                                |                                                          |                                                             |                                         |                                         |               |                 |              |                      |  |
|                                                                           |                                                          |                                                             |                                         |                                         |               |                 |              |                      |  |
| Analysis Results:                                                         |                                                          |                                                             |                                         |                                         |               |                 |              |                      |  |
| Got a total of 75 results Filter :                                        |                                                          |                                                             | Lat                                     | Open in Revigo                          | Lill S        | how Word Cloud  | *            | Download             |  |
|                                                                           |                                                          |                                                             |                                         |                                         |               |                 |              |                      |  |
| \$ GO ID                                                                  | <ul> <li>Genes in the bkgd with this<br/>term</li> </ul> | <ul> <li>Genes in your result with this<br/>term</li> </ul> | Percent of bkgd Genes in your<br>result | <ul> <li>Fold<br/>enrichment</li> </ul> | Odds<br>ratio | ≎ P-<br>value ≎ | Benjamini    | Sonferroni           |  |
| GO:0044765 single-organism transport                                      | 988                                                      | 9                                                           | 0.9                                     | 1.94                                    | 2.17          | 3.86e-2         | 4.30e-2      | 1.00e+0              |  |
| GO:1902578 single-organism localization                                   | 1031                                                     | 9                                                           | 0.9                                     | 1.86                                    | 2.07          | 4.86e-2         | 4.86e-2      | 1.00e+0              |  |
| GO:0055085 transmembrane transport                                        | 597                                                      | 8                                                           | 1.3                                     | 2.85                                    | 3.24          | 6.36e-3         | 3.97e-2      | 4.77e-1              |  |
| GO:0005975 carbohydrate metabolic process                                 | 469                                                      | 7                                                           | 1.5                                     | 3.18                                    | 3.57          | 6.15e-3         | 3.97e-2      | 4.61e-1              |  |
| GO:0044723 single-organism carbohydrate metabolic process                 | 202                                                      | 4                                                           | 2.0                                     | 4.22                                    | 4.52          | 1.53e-2         | 4.24e-2      | 1.00e+0              |  |
| GO:0009250 glucan biosynthetic process                                    | 15                                                       | 3                                                           | 20.0                                    | 42.6                                    | 45.5          | 7.42e-5         | 5.56e-3      | 5.56e-3              |  |
| GO:0033692 cellular polysaccharide biosynthetic process                   | 38                                                       | 3                                                           | 7.9                                     | 16.82                                   | 17.92         | 8.99e-4         | 1.55e-2      | 6.74e-2              |  |
| GO:0006073 cellular glucan metabolic process                              | 40                                                       | 3                                                           | 7.5                                     | 15.97                                   | 17.02         | 1.03e-3         | 1.55e-2      | 7.76e-2              |  |
| GO:0000271 polysaccharide biosynthetic process                            | 40                                                       | 3                                                           | 7.5                                     | 15.97                                   | 17.02         | 1.03e-3         | 1.55e-2      | 7.76e-2              |  |
| GO:0044042 glucan metabolic process                                       | 51                                                       | 3                                                           | 5.9                                     | 12.53                                   | 13.33         | 2.01e-3         | 2.31e-2      | 1.50e-1              |  |
| GO:0034637 cellular carbohydrate biosynthetic process                     | 54                                                       | 3                                                           | 5.6                                     | 11.83                                   | 12.59         | 2.34e-3         | 2.31e-2      | 1.76e-1              |  |
| GO:0016051 carbohydrate biosynthetic process                              | 64                                                       | 3                                                           | 4.7                                     | 9.98                                    | 10.61         | 3.71e-3         | 3.09e-2      | 2.78e-1              |  |

When the GO Slim option is chosen both the genes of interest and the background are limited to GO terms that are part of the generic GO Slim subset. Users may download a GO enrichment table (with the Gene IDs for each GO term added) as well as view and download a word cloud produced via the GO Summaries R package.

Several additional statistical measurements are also included and are defined below:

- Fold enrichment The ratio of the proportion of genes in the list of interest with a specific GO term over the proportion of genes in the background with that term;
- Odds ratio Determines if the odds of the GO term appearing in the list of interest are the same as that for the background list;
- **P-value** Assumptions under a null hypothesis, the probability of getting a result that is equal or greater than what was observed;
- Benjamini-Hochburg false discovery rate A method for controlling false discovery rates for type 1 errors;
- **Bonferroni adjusted P-values** A method for correcting significance based on multiple comparisons;
- 1. Perform GO enrichment analysis

Sample search strategy: <a href="https://fungidb.org/fungidb/im.do?s=bc266b3f01eae513">https://fungidb.org/fungidb/im.do?s=bc266b3f01eae513</a>

The strategy linked above returns a list of genes up-regulated in *C. neoformans* when cells are grown in cerebrospinal fluid (single-read data) and, subsequently, looks for any genes that have a predicted signal peptide.

- Perform GO term enrichment on Step 1 by navigating to the results table, selecting *Analyze Results* tab and clicking on *GO Enrichment* button.
- Select *Biological processes* to determine which gene ontology terms are enriched in the list of genes upregulated when *Cryptococcus neoformans* is grown in cerebrospinal fluid and click on the *Submit* button.

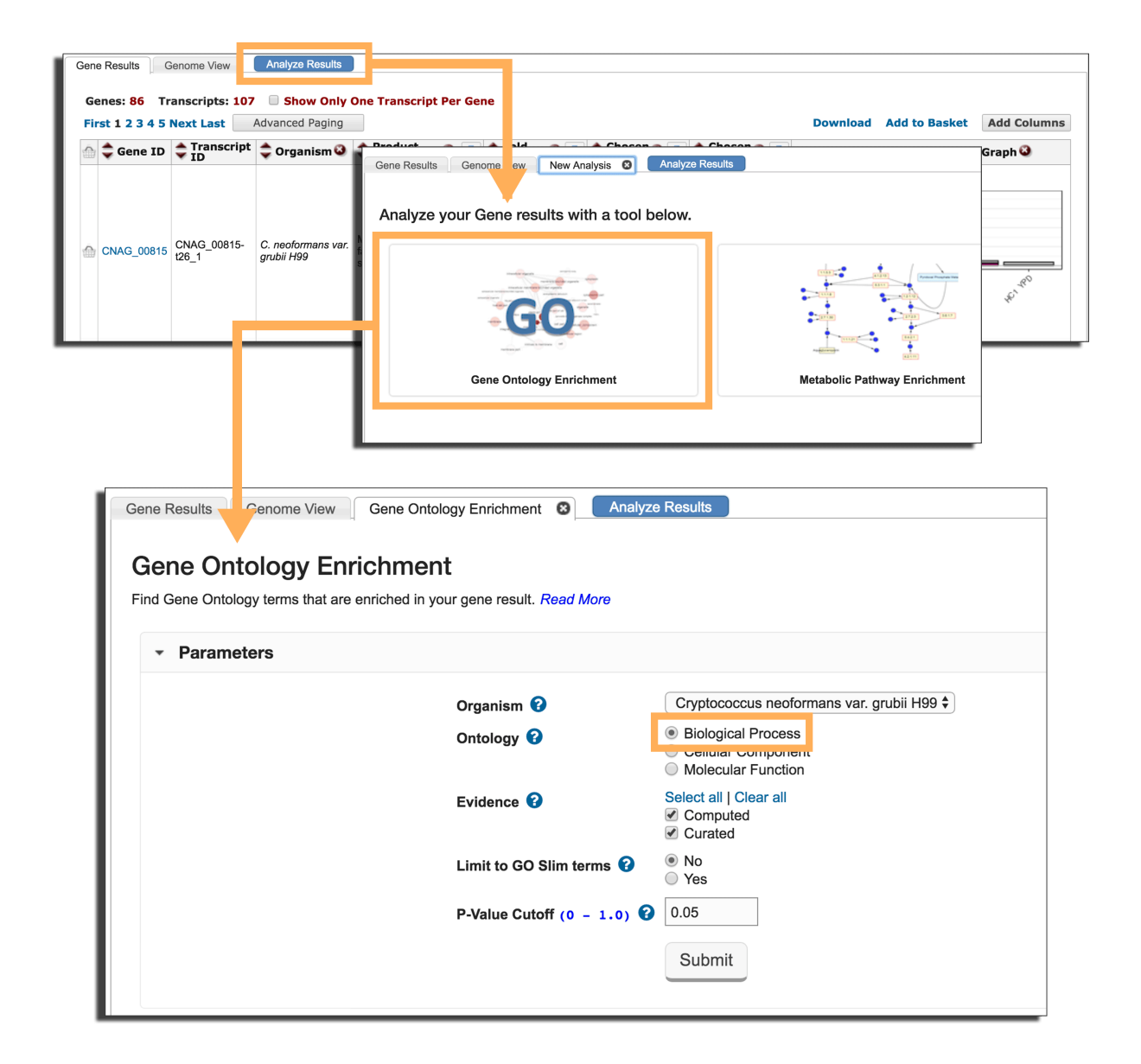

• What kind of biological processes are enriched for the upregulated *C. neoformans* genes? Cerebrospinal fluid is mostly composed of water and carries proteins, glucose, neurotransmitters, and various ions including sodium, magnesium, and chloride. Do the GO enrichment results seem appropriate given the conditions *C. neoformans* would encounter in cerebrospinal fluid?

Note: Clicking on a GO ID opens the associated Inferred Tree View within the AmiGO 2 record page. This offers an image of the ID's position in the hierarchical ontology:

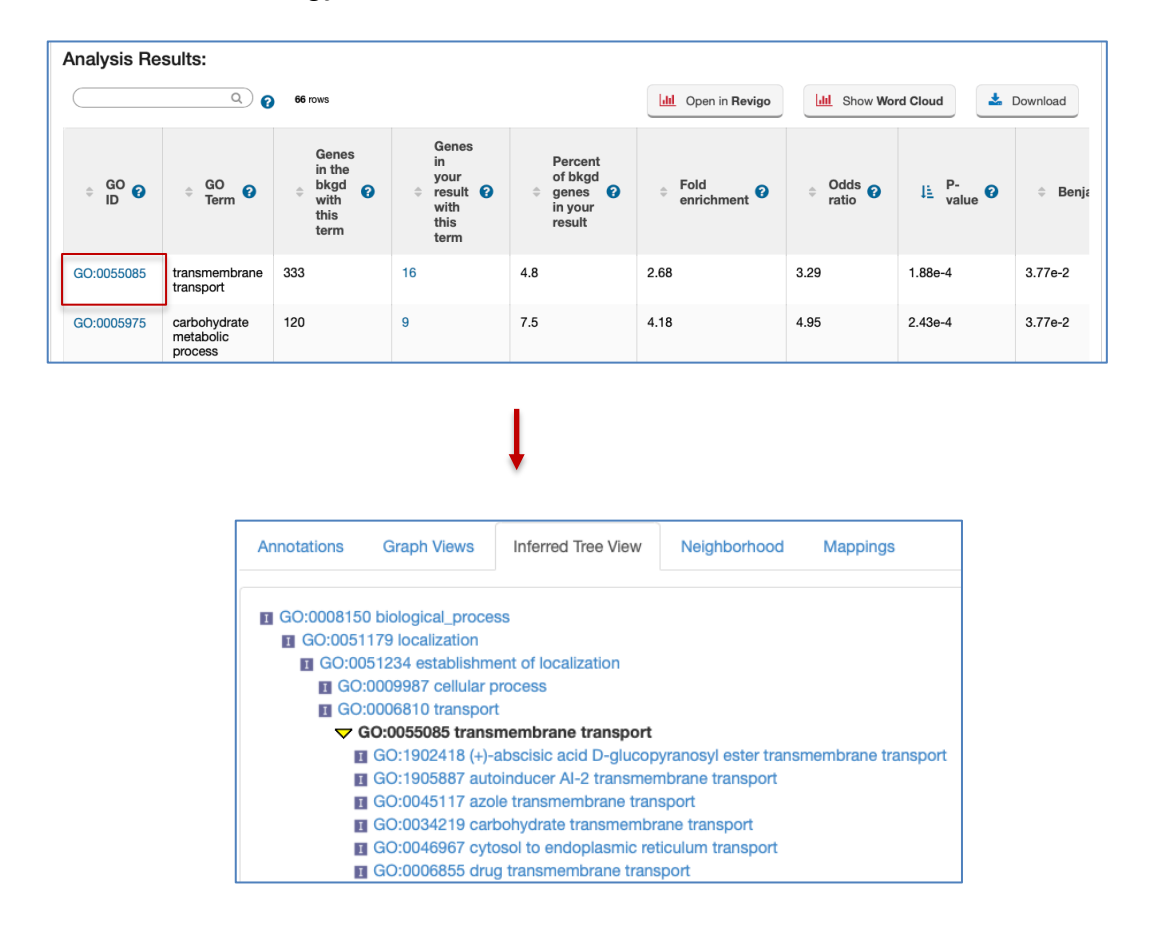

Note: Clicking on the number linked in the "Genes in your result with this term" column will automatically create a new search strategy with the list of GeneIDs in that category:

|                                                                                                    | ٩)                                                                                                    | 66 rows                                                                                                    |                                                                                                    |                                                                                                    | Open in Revigo                                                                                                    | Ltt Show Wor                                                                                                    | rd Cloud                                                                                                    | Download                  |
|----------------------------------------------------------------------------------------------------|----------------------------------------------------------------------------------------------------|----------------------------------------------------------------------------------------------------|----------------------------------------------------------------------------------------------------|----------------------------------------------------------------------------------------------------|----------------------------------------------------------------------------------------------------|----------------------------------------------------------------------------------------------------|----------------------------------------------------------------------------------------------------|---------------------------|
| ⇔ GO Ø<br>ID                                                                                                    | ≑ GO<br>Term ?                                                                                                    | Genes<br>in the<br>bkgd<br>with<br>this<br>term                                                                          | Genes<br>in<br>your<br>¢ result<br>with<br>this<br>term                                                                                                    | Percent<br>of bkgd                                                                                                    | Fold     enrichment     Ø                                                                                                    | Odds<br>ratio     ratio                                                                                                    | j≟ P-<br>value �                                                                                                    | ≑ E                       |
| D:0055085                                                                                                    | transmembrane<br>transport                                                                                                    | 333                                                                                                    | 16                                                                                                    | 4.8                                                                                                    | 2.68                                                                                                    | 3.29                                                                                                    | 1.88e-4                                                                                                    | 3.77e-                    |
| O:0005975                                                                                                    | carbohydrate<br>metabolic<br>process                                                                                                    | 120                                                                                                    | 9                                                                                                    | 7.5                                                                                                    | 4.18                                                                                                    | 4.95                                                                                                    | 2.43e-4                                                                                                    | 3.77e-                    |
|                                                                                                    |                                                                                                    |                                                                                                    |                                                                                                    |                                                                                                    |                                                                                                    |                                                                                                    | Save As                                                                                                    |                           |
| Gene ID(s)<br>16 Genes                                                                                                    | Add Step                                                                                                    |                                                                                                    | •                                                                                                    |                                                                                                    |                                                                                                    |                                                                                                    | Save As<br>Share<br>Delete                                                                                                    |                           |
| Gene ID(s)<br>16 Genes<br>Step 1                                                                                                    | Add Step                                                                                                    |                                                                                                    |                                                                                                    |                                                                                                    |                                                                                                    |                                                                                                    | Save As<br>Share<br>Delete                                                                                                    |                           |
| Gene ID(s)<br>16 Genes<br>Step 1<br>Genes from                                                                                                    | Add Step                                                                                                    |                                                                                                    |                                                                                                    |                                                                                                    |                                                                                                    |                                                                                                    | Save As<br>Share<br>Delete                                                                                                    |                           |
| Gene ID(s)<br>16 Genes<br>Step 1<br>Genes from<br>ategy: Gene                                                                                                    | Add Step Step 1 Revise ID(s)(35)                                                                                                    |                                                                                                    |                                                                                                    |                                                                                                    |                                                                                                    |                                                                                                    | Save As<br>Share<br>Delete                                                                                                    |                           |
| Gene ID(s)<br>16 Genes<br>Step 1<br>Genes from<br>ategy: Gene<br>T Click on a r<br>ne Results G                                                                                                    | Add Step Step 1 Revise ID(s)(35) number in this table to ienome View Analy                                                                                                    | limit/filter your resu<br>rzo Results                                                                                    | tts                                                                                                    |                                                                                                    |                                                                                                    |                                                                                                    | Save as<br>Share<br>Delete                                                                                                    |                           |
| Gene ID(s)<br>16 Genes<br>Step 1<br>Genes from<br>ategy: Gene<br>Click on a r<br>ne Results<br>Genes: 16<br>Tra                                                                                                    | Add Step Step 1 Revise ID(s)(35) number in this table to senome View Analy anscripts: 19 Sho                                                                                                    | limit/filter your resu<br>ze Results<br>w Only One Transcr                                                               | Its Its                                                                                                    |                                                                                                    |                                                                                                    |                                                                                                    | Save As                                                                                                    |                           |
| Gene ID(s)<br>16 Genes<br>Step 1<br>Genes from<br>ategy: Gene<br>Click on a r<br>Click on a r<br>Click on a r<br>Click on a r<br>Results<br>Genes: 16<br>Tra<br>Rows per                                                                                                    | Add Step<br>Step 1 Revice<br>ID(s)(35)<br>number in this table to<br>kenome View Analy<br>inscripts: 19 Sho<br>page: 1000 ±                                                                                                    | limit/filter your resu<br>ze Results<br>w Only One Transcr                                                               | tts                                                                                                    |                                                                                                    |                                                                                                    | Download Add to Bask                                                                                                    | Save as<br>Shar<br>Delete                                                                                                    |                           |
| Gene ID(s)<br>16 Genes<br>Step 1<br>Genes from<br>ategy: Gene<br>for Click on a r<br>ne Results<br>Genes: 16 Tra<br>Rows per<br>₩<br>Rows per<br>₩<br>Click on a r<br>1 Tra<br>1 Tra<br>1 | Add Step Step 1 Revice ID(s)(35) number in this table to ienome View Analy inscripts: 19 Sho page: 1000 ¢ Transcrip D                                                                                                    | limit/filter your resu<br>ze Results<br>w Only One Transcr<br>tt                                                         | its<br>ipt Per Gene                                                                                                    | Genomic Location<br>(Gene)                                                                                                    | <ul> <li>Product</li> <li>Description </li> </ul>                                                                                                    | Download Add to Bask                                                                                                    | ket Add Columns<br>Entrez<br>Dei Gene Q Unif                                                                                                    | Prot                      |
| Gene ID(s)<br>16 Genes       Step 1       Step 1       Geness from<br>stegy: Gene<br>Tolks on a r       Click on a r       Rows per       Box per       I ⊥ ⊆ G<br>IC       I ⊥ ⊆ G<br>IC       I ⊥ ⊆ G<br>IC       I ⊥ ⊆ G<br>IC       I ⊥ ⊆ G<br>IC       II       II       II                                                                                                    | Add Step       Step 1     Revise       ID(s)(35)       number in this table to<br>ienome View     Analy       nescripts: 19     Sho       page: 1000 €       ene     Transcrip       00726     CNAG_00726       2E_1                                                                                                    | limit/filter your resu<br>zo Results<br>w Only One Transcr<br>tt ⊕ Gene<br>orr<br>Symbol<br>N/A                          | its<br>ipt Per Gene<br>Organism @ @<br>C. neoformans var.<br>grubii H99                                                                                                    | <ul> <li>Genomic Location<br/>(Gene)</li> <li>CP003820.1:1,889,2581,891,8</li> </ul>                                                                                                    | Product<br>Description @<br>561(-) hypothetical protein                                                                                                    | Download Add to Bask                                                                                                    | ket Add Columns<br>Entrez Gene Unif<br>Gene JUnif<br>B<br>23884506 J9V1                                                                                                    | Prot                      |
| Gene ID(s)<br>IS Genes       Step 1       Genes from<br>ategy: Gene       Click on a r<br>Normania       Click on a r<br>Rows per       Genes 16       Trans: 16       Trans: 16       Trans: 16       Trans: 16       Click on a r<br>Rows per       Genes 16       Trans: 16       Trans: 16       Trans: 16       Trans: 16       Trans: 17       Genes 16       Trans: 18       Genes 16       Trans: 18       Trans: 18                                                                                                    | Add Step<br>Step 1 Review<br>ID(s)(35)<br>anumber in this table to<br>tenome View Anald<br>inscripts: 19 Sho<br>page: 1000 ‡<br>ChAG, 00726<br>CNAG, 00726<br>CNAG, 00 | Ilmit/filter your resu<br>ze Results<br>w Only One Transcr<br>or<br>Symbol<br>N/A<br>SIT1                                | Its<br>ipt Per Gene<br>Organism @ 3<br>C. neoformans var.<br>grubii H99<br>C. neoformans var.                                                                                       | Genomic Location<br>(Gene)<br>CP003820.1:1,889,258.1,891,4<br>CP003820.1:2,161,078.2,164,4                                                                                                    | Product<br>Description<br>S61(-)<br>hypothetical protein<br>MFS transporter, SIT<br>siderophore-ironH sy                                                                                                    | Download Add to Bask<br>Download Add to Bask<br>Download Add to Bask | ket Add Columns ket Add Columns ket 23884506 J9V 15 23884502 J9V                                                                                                    | Prot<br>4J5<br>4U4        |
| Gene ID(s)<br>16 Genes       Step 1       Genes from<br>tategy: Genes       Click on a r<br>Click on a r<br>Click on a r<br>Rows per       I       I                                                                                                    | Add Step           Step 1         Revise           ID(s)(35)         Revise           number in this table to ienome View         Analy           inscripts: 19         Shic           page: 1000 €         Transcription           00726         CNAG, 00726           126,1         00864           00864         CNAG, 00815                                                                                                    | limit/filter your results<br>w Only One Transcr<br>t                                                                     | Its<br>ipt Per Gene<br>Organism @ 3<br>C. neoformans var.<br>grubii H99<br>C. neoformans var.<br>grubii H99                                                                         | <ul> <li>Genomic Location<br/>(Gene)</li> <li>CP003820.1:2,161,078.2,164,0</li> <li>CP003820.1:2,161,078.2,164,0</li> <li>CP003820.1:2,161,078.2,164,0</li> </ul>                                    | Image: Product Description       561(-)       hypothetical protein       025(+)       MFS transporter, SIT       siderophore-iron:H sy       myo-inosito transport       myo-inosito transport       myo-inosito transport       putative                                                                                                    | Download Add to Bask                                                                                                    | Save as         Shar         Shar         Shar         Delete           Ket         Add Columns         Gene O         Unif         Unif | Prot<br>4J5<br>4U4<br>A6  |
| Gene ID(s)<br>16 Genes<br>Step 1<br>Genes from<br>stegy: Gene<br>Click on a r<br>Click on a r<br>Cl                                                                                                    | Add Step           Step 1         Revise           ID(s)(35)         runnber in this table to the nome View           Analytic intervention of the nome View         Analytic intervention of the nome View           page:         1000 ‡           enere         Transcriptic:           00         ‡           CNAG_00726         CNAG_00726           00815         CNAG_00815           00864         CNAG_00816           1282         CNAG_00224           01282         CNAG_01232           1282         CNAG_01232           1282         CNAG_01232                                                                                                    | Ilmit/filter your resu<br>zo Results<br>w Only One Transcr<br>tt ⊕ Gene<br>or ©<br>Symbol<br>N/A<br>SIT1<br>TTR2<br>PMC1 | Its<br>Ipt Per Gene<br>Organism @ @<br>C. neoformans var.<br>grubii H99<br>C. neoformans var.<br>grubii H99<br>C. neoformans var.<br>grubii H99<br>C. neoformans var.<br>grubii H99 | <ul> <li>Genomic Location<br/>(Gene)</li> <li>CP003820.1:1,889,2581,891,3</li> <li>CP003820.1:2,161,0782,164,0</li> <li>CP003824.1:1,793,5031,796,0</li> <li>CP003824.1:864,551869,857(0)</li> </ul> | Image: Product Description       Description       025(+)       MFS transporter, SIT       036(+)       MFS transporter, SIT       036(+)       MFS transporter, SIT       040(+)       051(+)       myo-inositol transport       041(+)       myo-inositol transport       041(+)       myo-inositol transport       (+)       ATPase, PMCA-type | Download Add to Bask<br>Download Add to Bask<br>Download Add to Bask<br>Download Add to Bask<br>ID<br>CNAG_0072<br>CNAG_0086<br>P-type CNAG_0123                                                                                                    | Share         Share           Delete         Add Columns           Entrez         Unif           Gene         Unif           15         23884506         J9V1           15         23884592         J9V1           14         23884593         J9V1           12         23884666         J9V1                                                                                                    | Prot<br>4J5<br>4U4<br>AA6 |

Note: If you would like to create a new GO enrichment analysis using the same gene list (e.g. perform enrichment for "Cellular Component"), you can

duplicate the gene list by clicking on the "Duplicate" link. Each GO enrichment analysis can be given a unique name via "Rename This Analysis" option.

Analysia Basulta

[Rename This Analysis | Duplicate ]

• Visualize enrichment analysis with Revigo

GO enrichment results can be also visualized graphically by transferring the results to an external Reduce + Visualize Gene Ontology (REViGO) website. To do this click on the *Open in Revigo* button.

REViGO visualizes the GO enrichment results while removing redundant GO terms. The resulting similarity-based scatterplots are color-coded and provide interactive graphs and tag clouds as alternative visualizations. Explore your results, learn about color scale and opacity settings, etc. More information is available at Revigo website: <u>http://revigo.irb.hr</u>

| 86 Genes from Step 1 Revise Strategy: Cneo human meningitis (fc)(2)                                                             |                                                          |                |                                                                   |                    |               |           |                |                       |
|----------------------------------------------------------------------------------------------------|----------------------------------------------------------|----------------|-------------------------------------------------------------------|--------------------|---------------|-----------|----------------|-----------------------|
| Click on a number in this table to limit/filter your results     Gene Results Genome View Gene Ontology Enrichment C Analyze Re | sults                                                    |                |                                                                   |                    |               |           |                |                       |
| Gene Ontology Enrichment<br>Find Gene Ontology terms that are enriched in your gene result. Read More                           |                                                          |                |                                                                   |                    |               | [F        | Rename This Ar | nalysis   Duplicate ] |
| Parameters                                                                                                    |                                                          |                |                                                                   |                    |               |           |                |                       |
| Analysis Results:<br>Got a total of 93 results Filter :                                                                         |                                                          |                |                                                                   | n in Revigo        | Lill Sh       | ow Word C | loud           | Download              |
| GO ID     GO Term                                                                                                    | <ul> <li>Genes in the bkgd<br/>with this term</li> </ul> | with this term | <ul> <li>Percent of bkgd Genes</li> <li>in your result</li> </ul> | Fold<br>enrichment | Odds<br>ratio |           | Benjamini      | Sonferroni            |
| GO:0008150 biological process                                                                                                   | 2589                                                     | 29             | 1.1                                                               | 1.31               | 3.61          | 5.53e-3   | 6.30e-2        | 1.00e+0               |
| GO:0051179 localization                                                                                                    | 508                                                      | 11             | 2.2                                                               | 2.54               | 3.36          | 2.27e-3   | 3.84e-2        | 4.64e-1               |
| GO:0006810 transport                                                                                                    | 491                                                      | 10             | 2.0                                                               | 2.39               | 3.03          | 6.01e-3   | 6.30e-2        | 1.00e+0               |
| GO:0051234 establishment of localization                                                                                        | 493                                                      | 10             | 2.0                                                               | 2.38               | 3.02          | 6.19e-3   | 6.30e-2        | 1.00e+0               |
| GO:0055085 transmembrane transport                                                                                              | 333                                                      | 9              | 2.7                                                               | 3.17               | 4.06          | 1.39e-3   | 2.68e-2        | 2.84e-1               |
| GO:0044419 interspecies interaction between organisms                                                                           | 117                                                      | 7              | 6.0                                                               | 7.01               | 9.12          | 4.30e-5   | 2.19e-3        | 8.77e-3               |
| GO:0009405 pathogenesis                                                                                                    | 117                                                      | 7              | 6.0                                                               | 7.01               | 9.12          | 4.30e-5   | 2.19e-3        | 8.77e-3               |
| GO:0051704 multi-organism process                                                                                               | 141                                                      | 7              | 5.0                                                               | 5.82               | 7.44          | 1.42e-4   | 5.79e-3        | 2.89e-2               |
| GO:0050896 response to stimulus                                                                                                 | 282                                                      | 7              | 2.5                                                               | 2.91               | 3.49          | 8.34e-3   | 6.30e-2        | 1.00e+0               |
| GO:0042221 response to chemical                                                                                                 | 119                                                      | 6              | 5.0                                                               | 5.91               | 7.32          | 4.19e-4   | 1.28e-2        | 8.54e-2               |

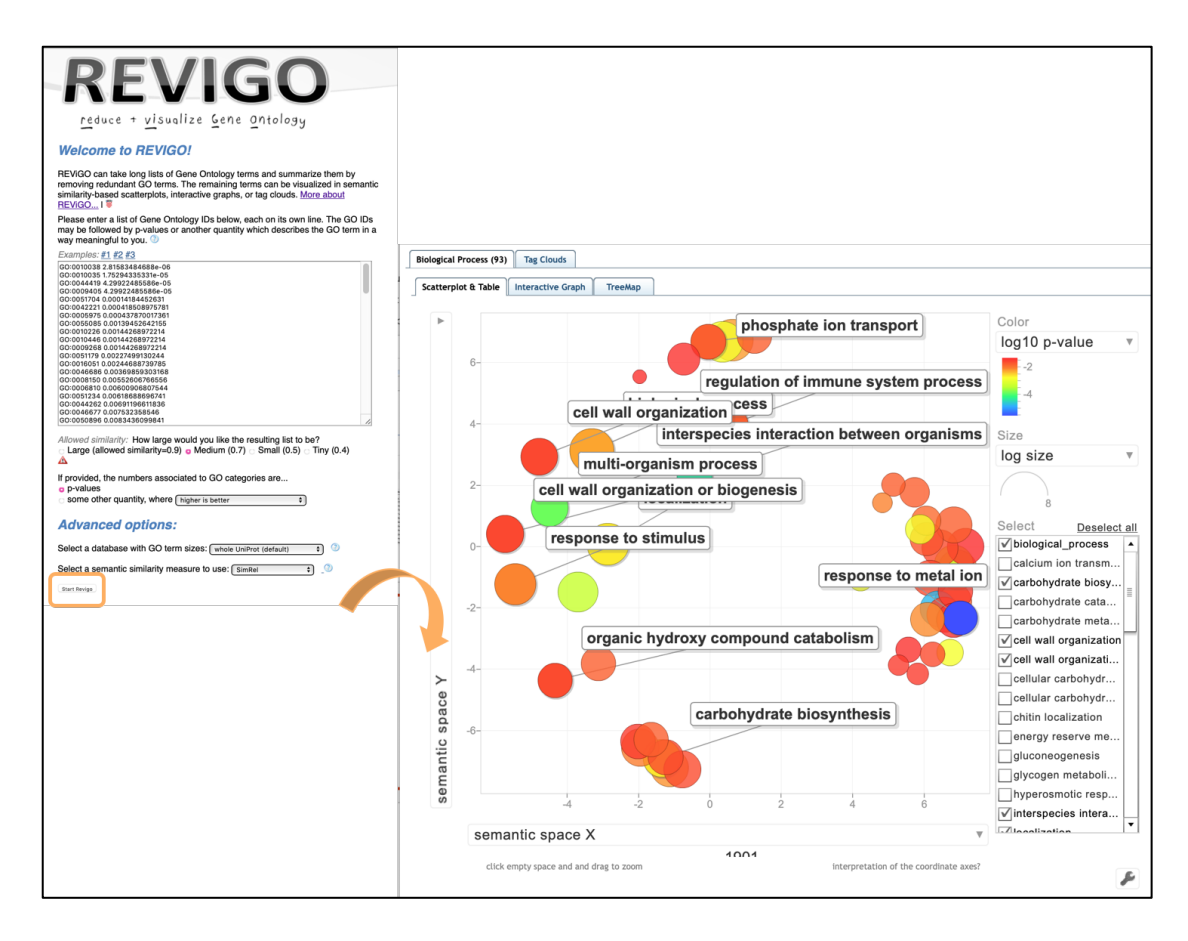

Note that in addition to REViGO analysis you can also display enrichment results as Word cloud. You can also deploy Word Cloud on GO enrichment analysis from VeEuPathDB analysis pages:

| Analysis Re  | sults:                               |                                                 |                                                         |                                                    |                     |              |                        |          |
|--------------|--------------------------------------|-------------------------------------------------|---------------------------------------------------------|----------------------------------------------------|---------------------|--------------|------------------------|----------|
|              | ۹) و                                 | 66 rows                                         |                                                         |                                                    | Upen in Revigo      | Lill Show Wo | rd Cloud               | Download |
| ≑ GO ♂<br>ID | ≑ GO<br>Term 7                       | Genes<br>in the<br>bkgd<br>with<br>this<br>term | Genes<br>in<br>your<br>result ?<br>with<br>this<br>term | Percent<br>of bkgd<br>≎ genes<br>in your<br>result | a Fold enrichment ● | Odds ratio   | 년 P-<br>value <b>양</b> | ≑ Benja  |
| GO:0055085   | transmembrane<br>transport           | 333                                             | 16                                                      | 4.8                                                | 2.68                | 3.29         | 1.88e-4                | 3.77e-2  |
| GO:0005975   | carbohydrate<br>metabolic<br>process | 120                                             | 9                                                       | 7.5                                                | 4.18                | 4.95         | 2.43e-4                | 3.77e-2  |

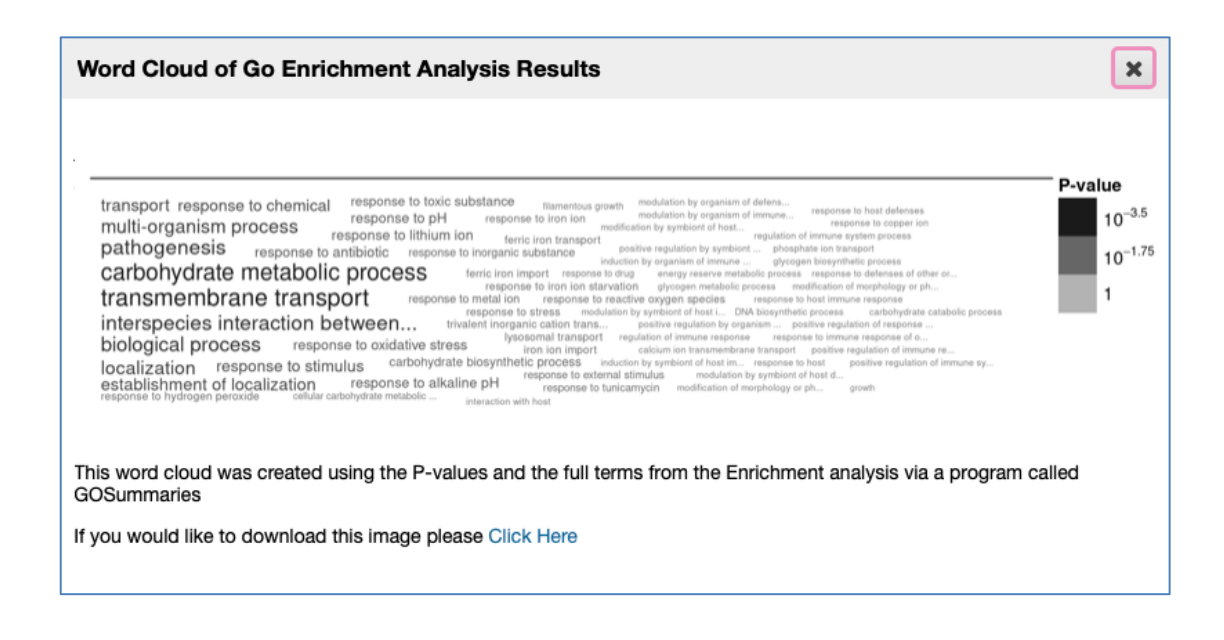

## 2. Metabolic Pathway enrichment

Sample strategy: <u>https://fungidb.org/fungidb/im.do?s=c02bd81f37d7e95e</u> This search uses Phenotype Evidence dataset from PHI-Base to identify genes implicated in invasive aspergillosis:

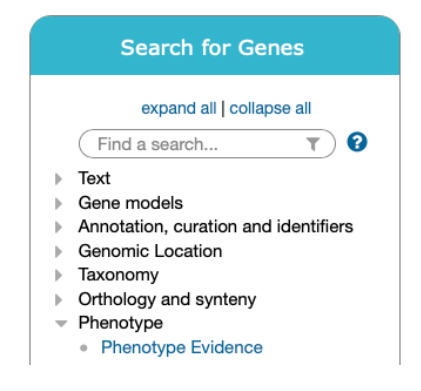

| Identify Genes ba       | ased on PHI-ba                                    | ase Curat      | ed Pheno          | types                 |                     |
|-------------------------|---------------------------------------------------|----------------|-------------------|-----------------------|---------------------|
| 0 Genes                 |                                                   |                |                   |                       |                     |
| 3,438 Genes Total       | 211 of 3,438 Genes selected                       | Disease ×      |                   |                       |                     |
| (Find a variable Q)     | Disease                                           |                |                   |                       |                     |
| i≣ Disease              | Keep checked values at top                        |                | 3,438 (100%) of 3 | 3,438 Genes have data | a for this variable |
| I Disease Manifestation | Disease                                           | Remaining      | Genes 🛛           | Distribution 🕜        | % 😰                 |
| i≡ Essential Gene       | (invasi *)                                        | 3,438 (100%)   | 3,438 (100%)      |                       | 78                  |
| i≣ Host Species         | Invasive aspergillosis                            | 6 (0%)         | 6 (0%)            | 1                     | (100%)              |
| i≣ Host Strain          | Invasive candidiasis                              | 3 (0%)         | 3 (0%)            | 1                     | (100%)              |
| i≣ Invitro Growth       | Invasive pulmonary<br>aspergillosis               | 205 (6%)       | 205 (6%)          |                       | (100%)              |
|                         | (Genes)<br>Edi<br>PHI Phen<br>136 Genes<br>Step 1 | E)<br>Add Step |                   |                       |                     |

• Navigate to the Analyze Results tab and deploy Metabolic Pathway Enrichment analysis.

Note that the search returned genes for several *Aspergillus* species (also can be viewed in the Organism parameter drop down menu). For statistical reasons, the analysis can only be run on a set of genes from one organism at a time. Use "Duplicate" and "Rename This Analysis" options to create and track of analysis carried out on multiple species.

• Deploy Metabolic Pathway Enrichment analysis for *A. fumigatus*.

|                                                                |                                                 | Organism<br>Pathway So<br>P-Value cut  | Asper       purces     Image: Constraint of the select a select a select a select a select a submitted of the select a select a select | gillus fumigatus A1<br>G<br>aCyc<br>all   clear all<br>c] (0 - 1)<br>nit | 163 🗘                                            |                    |              |
|----------------------------------------------------------------|-------------------------------------------------|----------------------------------------|----------------------------------------------------------------------------------------------------|--------------------------------------------------------------------------|--------------------------------------------------|--------------------|--------------|
| Analysis Result                                                | S:<br>Q 8 rows                                  |                                        |                                                                                                    |                                                                          | III Show                                         | Word Cloud         | ownload      |
| Pathway<br>In<br>Activate to sort the tal<br>descending order. | Pathway 3                                       | <ul> <li>Pathway<br/>Source</li> </ul> | Genes<br>in the<br>bkgd<br>with this<br>pathway                                                                                                    | Genes<br>in your<br>result<br>with this<br>pathway                       | Percent<br>of bkgd<br>Genes<br>in your<br>result | Fold<br>enrichment | l≞ Oc<br>rat |
| ec00480                                                        | Glutathione<br>metabolism                       | KEGG                                   | 53                                                                                                    | 2                                                                        | 3.8                                              | 15.67              | 21.32        |
| ec00100                                                        | Steroid<br>biosynthesis                         | KEGG                                   | 28                                                                                                    | 2                                                                        | 7.1                                              | 29.65              | 42.14        |
| ERGOSTEROL-<br>SYN-PWY                                         | superpathway of<br>ergosterol<br>biosynthesis I | MetaCyc                                | 24                                                                                                    | 2                                                                        | 8.3                                              | 34.59              | 49.86        |
| TRESYN-PWY                                                     | trehalose<br>biosynthesis I                     | MetaCyc                                | 7                                                                                                    | 1                                                                        | 14.3                                             | 59.30              | 78.74        |
| PWY-6075                                                       | ergosterol<br>biosynthesis I                    | MetaCyc                                | 4                                                                                                    | 2                                                                        | 50.0                                             | 207.56             | 551.83       |

 Pathway IDs are linked to Metabolic pathways record pages that also provide a visual representation of the pathway in Cytoscape JS, which offers interactive display of the metabolic pathways, including an ability to paint experimental data (e.g. gene expression) over each node. For example, you can paint the expression data from the "A. fumigatus Af293 Transcriptomes of intraconazole-resistant strains" (Paint > By Experiment).

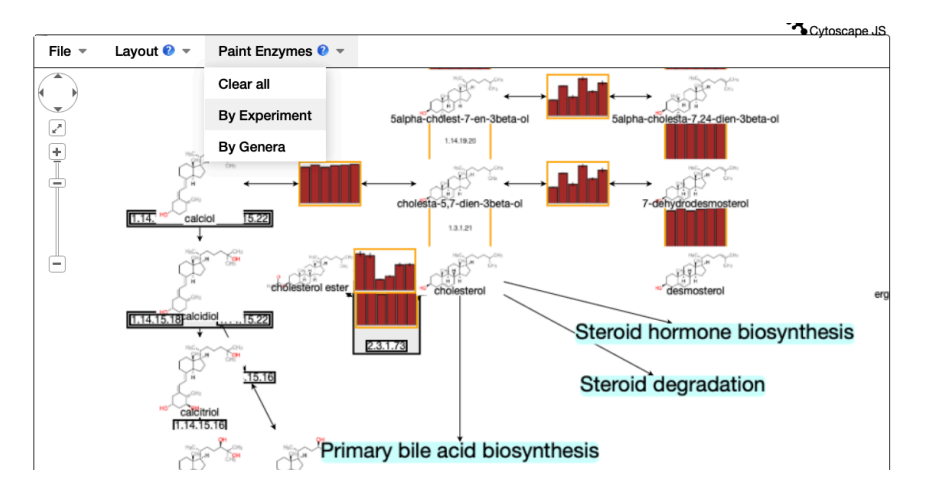

Hint: Use filter "fumig" in the dataset selection pop-up window to quickly bring up datasets for A. *fumigatus*.

## Additional resources:

Gene Ontology: http://geneontology.org/docs/ontology-documentation/

Enzyme Commission numbers: https://www.qmul.ac.uk/sbcs/iubmb/enzyme/

More info on Fischer's exact test: http://www.biostathandbook.com/fishers.html

Fisher's Exact Test and the Hypergeometric Distribution (the M&M example): https://youtu.be/udyAvvaMjfM

Some more info about Odds ratios: <u>http://www.ncbi.nlm.nih.gov/pmc/articles/PMC2938757/</u>

False discovery rates and P value correction: <u>http://brainder.org/2011/09/05/fdr-corrected-fdr-adjusted-p-values/</u>

GO Slim: <u>http://www-legacy.geneontology.org/GO.slims.shtml</u>

REVIGO: https://journals.plos.org/plosone/article?id=10.1371/journal.pone.0021800